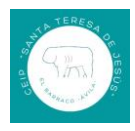

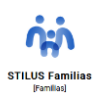

# TUTORIAL PARA DARSE DE ALTA EN EDUCAJCYL PARA TENER ACCESO A STILUS FAMILIA.

## 1.- ¿Qué es Stilus Familia?

Es una aplicación dentro de la página <u>www.educa.jcyl.es</u> que permite una comunicación segura entre el profesorado y las familias de los alumnos escolarizados en los centros públicos de Castilla y León.

Es esta aplicación, los padres/madres de los alumnos escolarizados en centros públicos pueden acceder a información relacionada con el horario, los profesores de cada área/materia, evaluaciones y faltas de asistencia.

### 2.- Primer paso.

Accedemos a la página web <u>www.educa.jcyl.es</u> y pinchamos sobre el enlace "Acceso privado"

| Google                                                                                                    | educacyl                               |                    |            | × 🕴 🙃 🤇                                                                                 | ۹  |  |
|----------------------------------------------------------------------------------------------------|----------------------------------------|--------------------|------------|-----------------------------------------------------------------------------------------|----|--|
|                                                                                                    | Imágenes Acceso Privado Inici          | ar sesión Alumnado | Correo     | Calendario Escola                                                                       | ar |  |
|                                                                                                    | Aproximadamente 191.000 resultados (   | 0,23 segundos)     |            |                                                                                         |    |  |
|                                                                                                    | Educacyl     https://www.educa.jcyl.es |                    |            |                                                                                         |    |  |
| Educacyl - Junta de Castilla y León<br>Webs Temáticas. Aprendizaje a lo largo de la VidaEste enlace se abrirá en una ventana nueva.<br>CROL. Centro de Recursos On LineEste enlace se abrirá en una |                                        |                    |            |                                                                                         |    |  |
| CP Santa Teresa de Jesús 🕤<br>LA MATRICULA DE LOS NUEVOS ALUMNOS · Solicitud de                                                                                                    |                                        |                    |            |                                                                                         |    |  |
|                                                                                                    |                                        | Buscador           | Buscar     | Búsqueda avanzada                                                                       |    |  |
| Junta de Castilla y León                                                                                                    |                                        |                    | Enlaces D  | Directos                                                                                |    |  |
| educac                                                                                                    | <b>yl</b> Portal de Educación          | Acceso privado     | $\bigcirc$ | Información para<br>Usuarios<br>Tutoriales de ayuda para<br>los usuarios del Portal.    |    |  |
| Educacyl                                                                                                    | Alumnado Profesorado Familias          | idad               |            | Calendario Escolar<br>Para centros docentes no<br>universitarios de Castilla<br>y León. |    |  |
|                                                                                                    |                                        |                    |            | Noticias                                                                                |    |  |

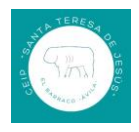

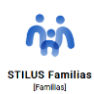

### 3.- Segundo paso.

Como no tenemos correo @educa.jcyl.es como padres, necesitamos darnos de alta en la web con nuestro DNI y llegará a nuestro correo electrónico nuestro usuario y contraseña @educa.jcyl.es

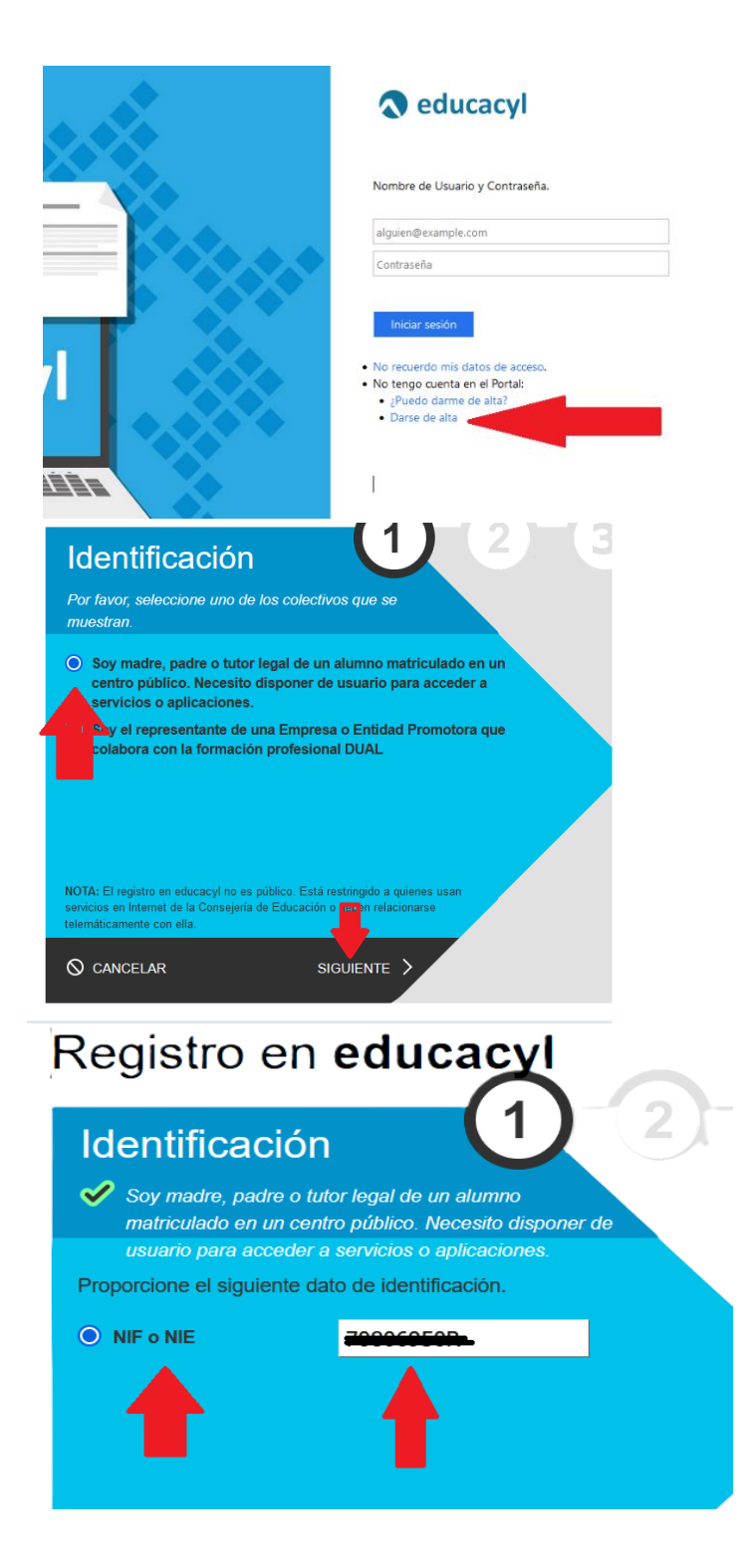

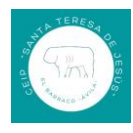

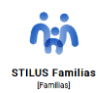

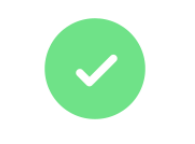

# Verificación correcta

Se ha enviado un mensaje a con un código de confirmación para que lo introduzca en la siguiente pantalla.

ACEPTAR

Ρ Para: Usted

Portal de educación de la Junta de Castilla y León <validacorreos2@educa.jcyl.es>

Ha solicitado la verificación de su correo electrónico en el portal de educación de Castilla y León para generar una nueva ci

Su código de verificación es: siCyAv5dvh

#### Para evitar errores al introducir el código en la casilla:

- 1. Seleccione en su correo el código recibido y pulse Ctrl+C 2. Sitúese en la casilla del Código de Verificación en la aplicación y pulse Ctrl+V
- Esta dirección de correo no está atendida, por favor no conteste

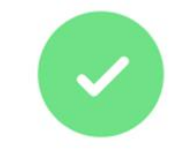

# Verificación correcta

Se ha enviado un mensaje a con un código de confirmación para que lo introduzca en la siguiente pantalla.

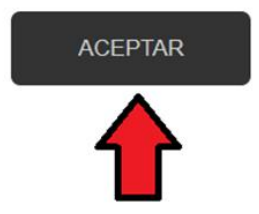

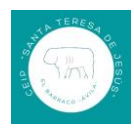

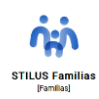

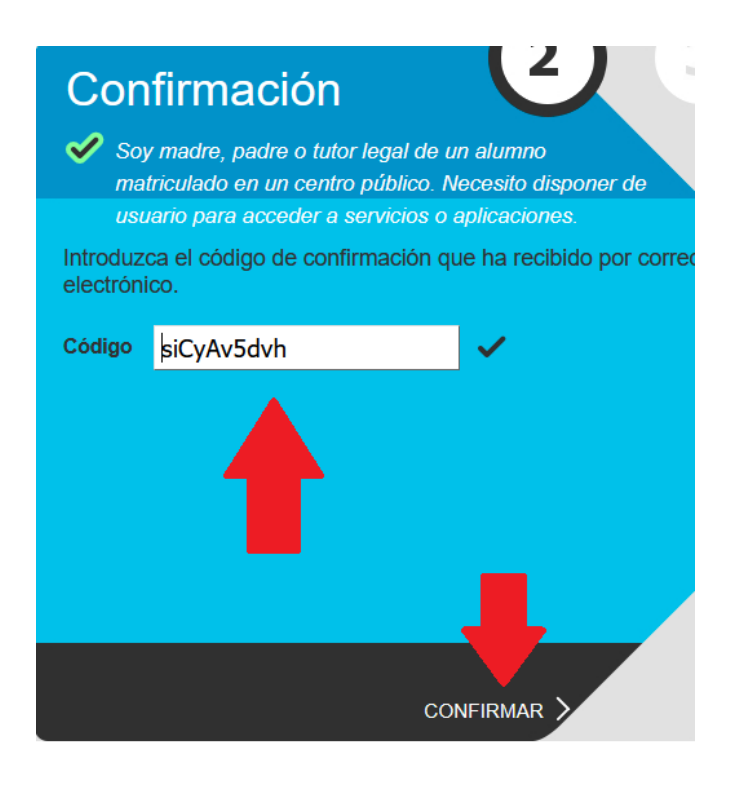

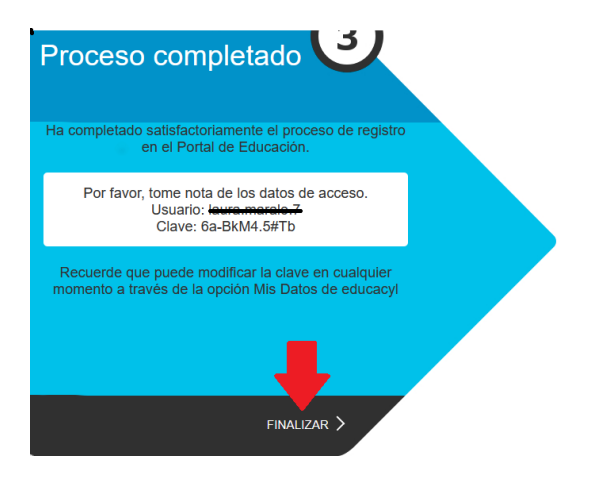

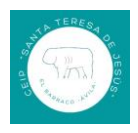

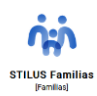

# 4.- Tercer paso.

Una vez que tengamos el usuario y contraseña, accedemos a <u>www.educa.jcyl.es</u> y tenemos que cambiar la contraseña.

Podremos acceder a Stilus familias en un plazo de 24/48 horas.

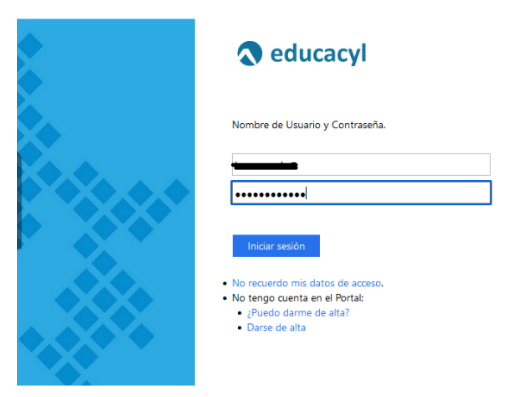

**Nota importante**. Para cambiar la contraseña es necesario poner nuestro usuario completo, es decir, el usuario que se nos ha generado más la extensión @educa.jcyl.es. Por ejemplo, si el usuario es *jperez.mar*, pondremos *jperez.mar@educa.jcyl.es.* 

| Cuucacy:                                                                   |
|----------------------------------------------------------------------------|
| Actualizar contraseña<br>Debe actualizar la contraseña porque ha caducado. |
| alguien@example.com<br>Contraseña anterior<br>Nueva contraseña             |
| Confirmar la nueva contraseña Enviar Cancelar                              |
| Escriba su identificador con el formato:<br>usuario@educa.jcyl.es.         |

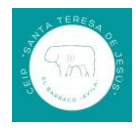

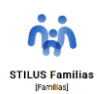

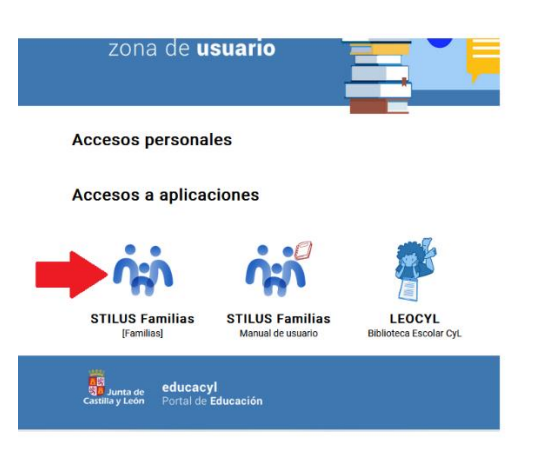

**5.- Cuarto paso**. Una vez que podamos acceder a Stilus familia de nuestro/s hijo/s podemos configurar la aplicación para que las notificaciones se nos comuniquen en nuestro correo personal.

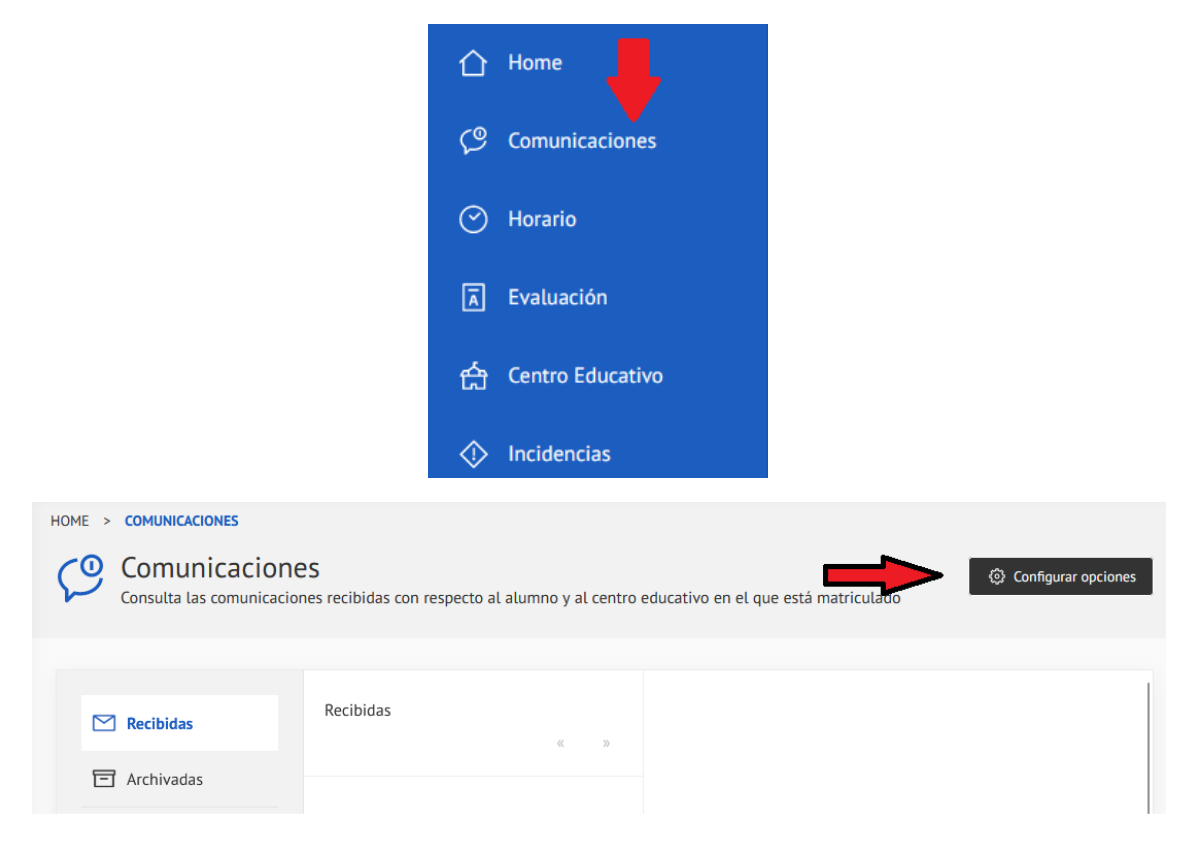

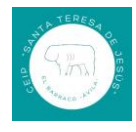

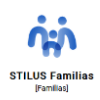

| NICACIONES                    |                        |                    |
|-------------------------------|------------------------|--------------------|
| nunicacio<br>Ita las comunica | Configurar opciones    | ivo en el que está |
|                               | Notificacion por email |                    |
| idas                          | Direccion de e-mail    |                    |
| vadas                         | Guardar                |                    |